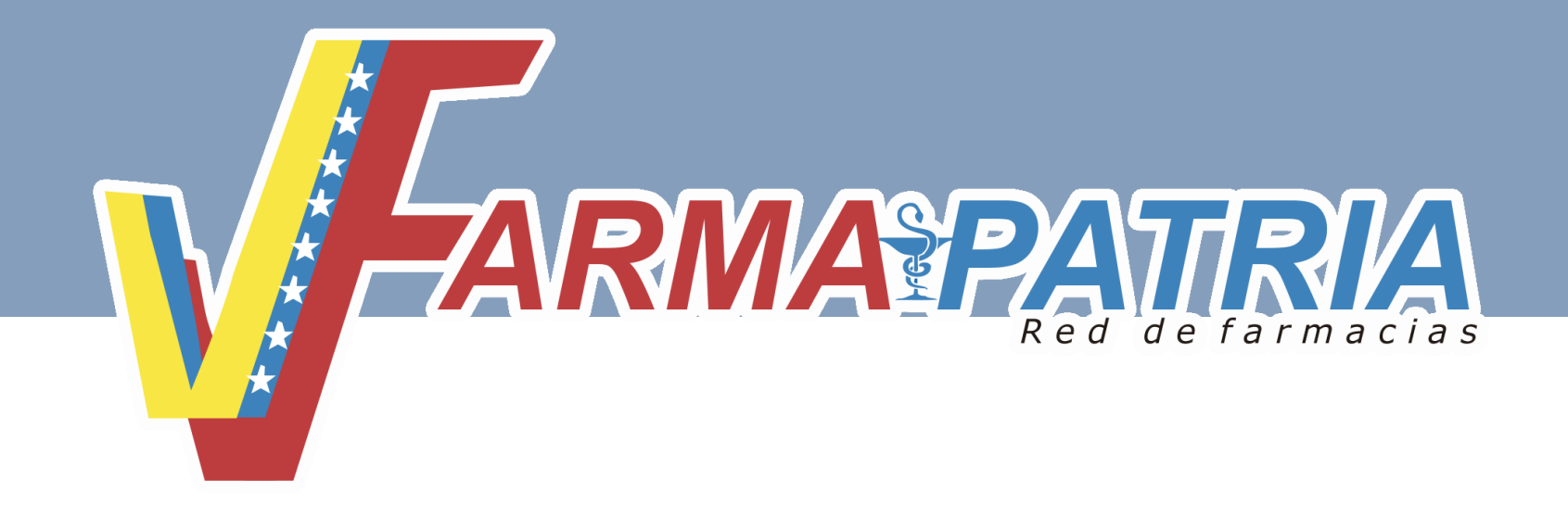

# Instructivo para la Actualización de Datos en el SICM

Para Ingresar al formulario de Actualización de datos debe Ingresar al Sistema Integral de Control de Medicamentos, a través del portal web en la dirección

# -> http://www.sicm.gob.ve vaya a la opción Iniciar Sesión.

Colocar nombre de usuario y contraseña y presionar el botón enviar.

Al ingresar a su perfil debe ubicar el *menú principal* y seleccionar la opción *Archivo – Datos de Empresa.* 

Ingresar todos los datos exigidos en el formulario de registro.

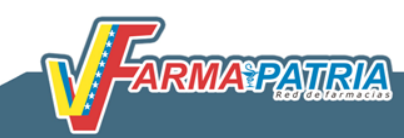

Tipo de Empresa: seleccionar el tipo de empresa acorde con funciones.

**Farmacias Comerciales:** Establecimientos que dispensan al público medicamentos y demás artículos del ramo; en ellos se efectuaran todo género de preparaciones medicamentosas, oficiales y magistrales realizadas por un farmacéutico.

**Farmacia Hospitalaria, y/o asistencial de Atención Ambulatoria**: Establecimiento económicamente autosostenible y sin fines de lucro, encargado de dispensar medicamentos e instalado dentro o en las adyacencias de los centros de atención médica, regentada por un profesional farmacéutico.

Rif: Colocar los números sin separadores de manera continua.

**Ejemplo:** J000454656565

**Registro Sanitario:** número de documento autorizado emitido por la Contraloría Sanitaria.

Razón Social: ingrese nombre de la empresa.

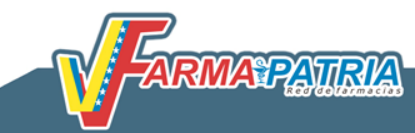

Dirección: coloque calle, avenida, número que identifique el local u oficina.

Email: ingrese una dirección de correo valida, perteneciente a la empresa.

Estado: Coloque el estado donde se encuentra la empresa.

Municipio: Coloque el municipio donde se encuentra la empresa.

Parroquia: Coloque la parroquia donde se encuentra la empresa.

**Ciudad**: Coloque la ciudad donde se encuentra la empresa.

Dirección: se coloca el complemento de la dirección edif, calle, zona o lugar de referencia.

**Persona de Contacto**: coloque el nombre de la persona responsable de la recepción guías y control de inventario de la farmacia.

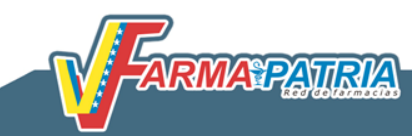

Latitud: permite identificar la distancia que separa a un punto de la tierra del ecuador, calculada y expresada en grados sexagesimales de meridiano. Se utilizan las coordenadas de Google Maps como referencia.

**Longitud:** se refiere a la magnitud física que marcar la distancia que separa dos puntos en el espacio. **Se utilizan las coordenadas de Google Maps como referencia.** 

**UTM:** es un sistema de coordenadas basado en la proyección cartográfica transversal. **Se utilizan las coordenadas de Google Maps como referencia.** 

|                                           | Georeferencia |              |  |
|-------------------------------------------|---------------|--------------|--|
| (*) Latitud:                              |               |              |  |
| (*) Longitud:                             |               |              |  |
| (*) UTM:                                  |               |              |  |
|                                           | Contactos     |              |  |
| (*) Teléfono Local:                       | 2128011471    |              |  |
| (*) Teléfono Celular:                     | 0416-8082834  |              |  |
| (*) Regente o Responsable:                |               |              |  |
| (*) Teléfono de Regente o<br>Responsable: |               |              |  |
| (*) Cantidad de Trabajadores:             | 4             |              |  |
| (*) Capacidad de Almacenamiento:          |               |              |  |
| (*) Capacidad en Piso de Venta:           |               |              |  |
| (*) Horario de Trabajo:                   | h.            |              |  |
| (*) Fecha de Inicio de Actividades:       | 31/03/2015    |              |  |
|                                           |               |              |  |
|                                           | Modifie       | car Cancelar |  |
|                                           |               |              |  |

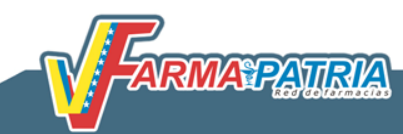

**Teléfono Local:** ingrese el número de contacto de la oficina u local con código de área correspondiente.

**Teléfono celular:** ingrese el número de contacto de la persona responsable de la recepción de guías e inventarios en farmacia.

**Regente o Responsable:** ingrese el número de teléfono contacto de la persona regente encargada o responsable.

**Teléfono de Regente o Responsable:** ingrese el número de teléfono contacto de la persona regente encargada o responsable.

Cantidad de trabajadores: coloque el número de trabajadores que tiene la empresa.

**Capacidad de almacenamiento:** debe colocar la capacidad de almacenamiento que tiene el espacio físico de la farmacia.

**Capacidad en piso de Venta:** cantidad aproximada para el almacenamiento de productos en el área de ventas.

Horario de Trabajo: se debe especificar el horario en el que labora el establecimiento (detallando turnos hora de entrada y hora de salida).

Fecha Inicio de Actividades: coloque la fecha de inicio de labores del establecimiento.

Presionar el botón **Modificar** para culminar la actualización.

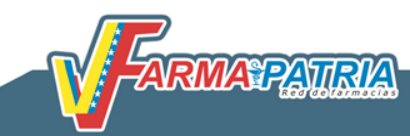